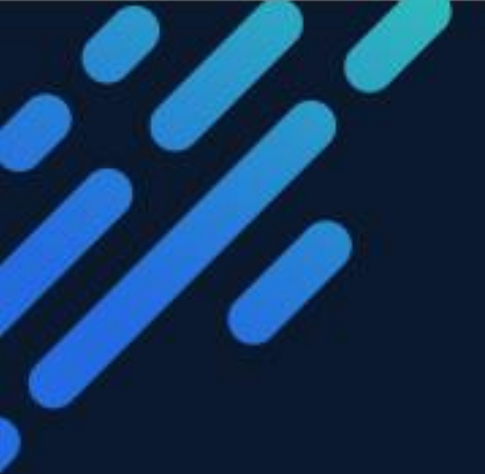

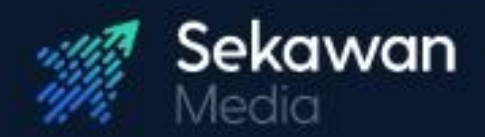

# PANDUAN PENGOPERASIAN APLIKASI Penilian Tin Hackathon (Halaman Portal) PT Timah Tbk

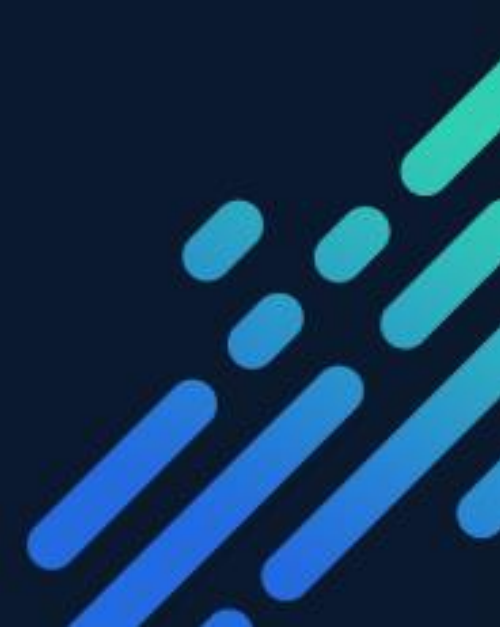

# DAFTAR ISI

| DAF | TAR ISIi        | i |
|-----|-----------------|---|
| DAF | TAR GAMBARii    | i |
| TEN | TANG APLIKASIiv | , |
| 1.  | Login1          | L |
| A   | . Pendaftaran1  | L |
| В   | Login           | 3 |
| 2.  | Dashboard       | 3 |
| 3.  | Event           | 5 |
| 4.  | Profil          | ) |
| 5.  | Berita13        | 3 |
| 6.  | FAQ14           | ļ |
| 7.  | Kontak          | 5 |

# DAFTAR GAMBAR

| Gambar 1. 1 Halaman Beranda Portal          | 1  |
|---------------------------------------------|----|
| Gambar 1. 2 Menampilkan Halaman Register    | 2  |
| Gambar 1. 3 Menampilkan Halaman Login       | 3  |
| Gambar 2. 1 Menampilkan Halaman Dashboard   | 4  |
| Gambar 3. 1 Menampilkan Halaman Event       | 5  |
| Gambar 3. 2 Menampilkan Form Inovasi        | 6  |
| Gambar 3. 3 Menampilkan Form Anggota        | 7  |
| Gambar 3. 4 Menampilkan Form Berkas Peserta | 8  |
| Gambar 4. 1 Menampilkan Halaman Berita      | 13 |
| Gambar 5. 1 Menampilkan Halaman FAQ         | 14 |
| Gambar 6. 1 Menampilkan Halaman Kontak      | 15 |

#### **TENTANG APLIKASI**

Aplikasi Penilaian Tin Event yang selanjutnya disebut sebagai Aplikasi Event Timah, digunakan untuk mempermudah pembuatan event, baik untuk event yang dibuat untuk internal atau eksternal. Pengguna bisa dengan mudah membuat event yang diinginkan sesuai pengaturan kategori, sub kategori, tahap, aspek penilaian, peserta, juri hingga jadwal. Dengan fitur-fitur tersebut pengguna juga akan mudah mendapatkan data yang diinginkan dengan cara monitoring atau rekap penilaian. Dari fitur-fitur tersebut pengguna bisa mengefektifkan waktu untuk pelaksanaan suatu event dengan hasil yang bisa didapat secara realtime.

Selain pembuatan event, aplikasi ini juga memudahkan untuk pengguna lain (juri) ketika melakukan penilaian pada masing-masing peserta melalui aplikasi. Penilaian dapat dilakukan secara mudah pada aplikasi website ataupun mobile dimana saja dan kapan saja. Dengan demikian, aplikasi ini sangat memudahkan akses untuk semua pengguna agar pelaksanaan event lebih otomatis dan praktis.

# Panduan Pengoperasian Aplikasi Penilaian TIn Hackathon PT TIMAH Tbk (Halaman Portal)

# 1. Login

Masukkan alamat berikut pada browser anda <u>https://event.pttimah.co.id/</u> dan akan otomatis tampil halaman beranda portal aplikasi seperti berikut :

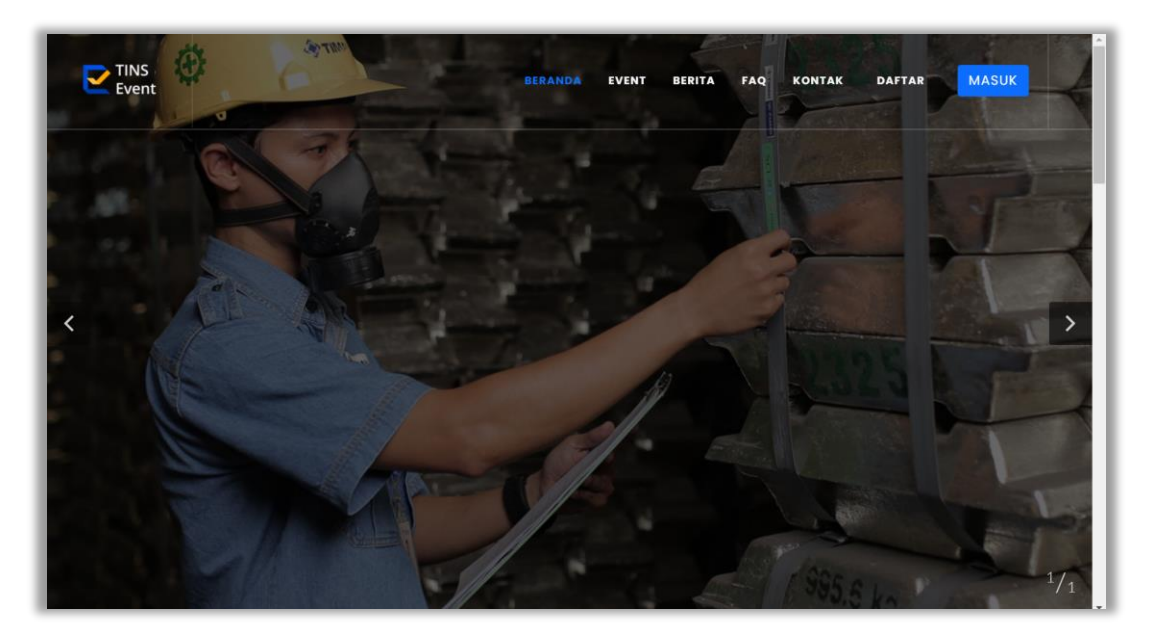

Gambar 1. 1 Halaman Beranda Portal

Untuk dapat mengakses menu lain pada aplikasi, pengguna harus terdaftar pada aplikasi.

# A. Pendaftaran

Pengguna dapat melakukan pendaftaran dengan mengakses alamat pada browser, kemudian klik tombol MASUK, lalu pilih pilihan **Sebagai Peserta**. Pengguna akan diarahkan ke halaman Login terlebih dahulu. Untuk melakukan pendaftaran, klik **Buat Akun Sekarang** maka akan tampil halaman registrasi seperti pada gambar berikut :

| Registrasi Untuk    | Daftar Akun                      |              |
|---------------------|----------------------------------|--------------|
| Berpartisiapsi pada | Nama Email                       |              |
| TINS Event          | Nama 🛈 Email                     | 0            |
|                     | Nomor Telp/Hp Nama Instans       | i/Perusahaan |
|                     | Telp/Hp 3 Instansi/Per           | usahaan 🕘    |
|                     | Alamat Kode Pos                  |              |
|                     | Alamat (3) Kode Pos              | 6            |
|                     | Username                         | 0            |
| TINS Event          | Usernanie                        |              |
|                     | Password                         | 8            |
| Modul Peserta       | Konfirmasi Password              |              |
|                     | Konfirmasi Password              | 9            |
|                     |                                  |              |
|                     | Batal                            | Daftar       |
|                     | Sudah punya akun? Login sekarang |              |
|                     |                                  |              |
|                     |                                  |              |

Gambar 1. 2 Menampilkan Halaman Register

Berikut adalah langkah-langkah untuk melakukan pendaftaran :

- Langkah 1 : Isi semua field yang disediakan.
- Langkah 2 : Klik tombol Daftar untuk menyimpan data sehingga pengguna dapat melakukan login aplikasi.

# B. Login

Setelah pendaftaran berhasil, pengguna dapat melakukan login aplikasi pada halaman berikut.

| Selamat Datang di<br>TINS Event | 🏵 Timah 🛇                            |
|---------------------------------|--------------------------------------|
|                                 | Log In<br>Username                   |
|                                 | Username O<br>Password O             |
| TINS Event                      | I'm not a robot                      |
| Modul Peserta                   | Batal Masuk                          |
|                                 | Belum punya akun? Buat akun sekarang |

Gambar 1. 3 Menampilkan Halaman Login

Berikut adalah langkah-langkah untuk login kedalam aplikasi TINS Event :

- Langkah 1 : Masukkan username pengguna.
- Langkah 2 : Masukkan password yang telah dibuat.
- Langkah 3 : Klik pada checkbox captcha untuk verifikasi login.
- Langkah 4 : Klik tombol Masuk

# 2. Dashboard

Menu Beranda merupakan halaman awal atau halaman utama dari aplikasi. Adapun yang ditampilkan pada halaman ini adalah daftar event yang sedang buka pendaftaran, penjelasan singkat mengenai TINS Event dan lainnya.

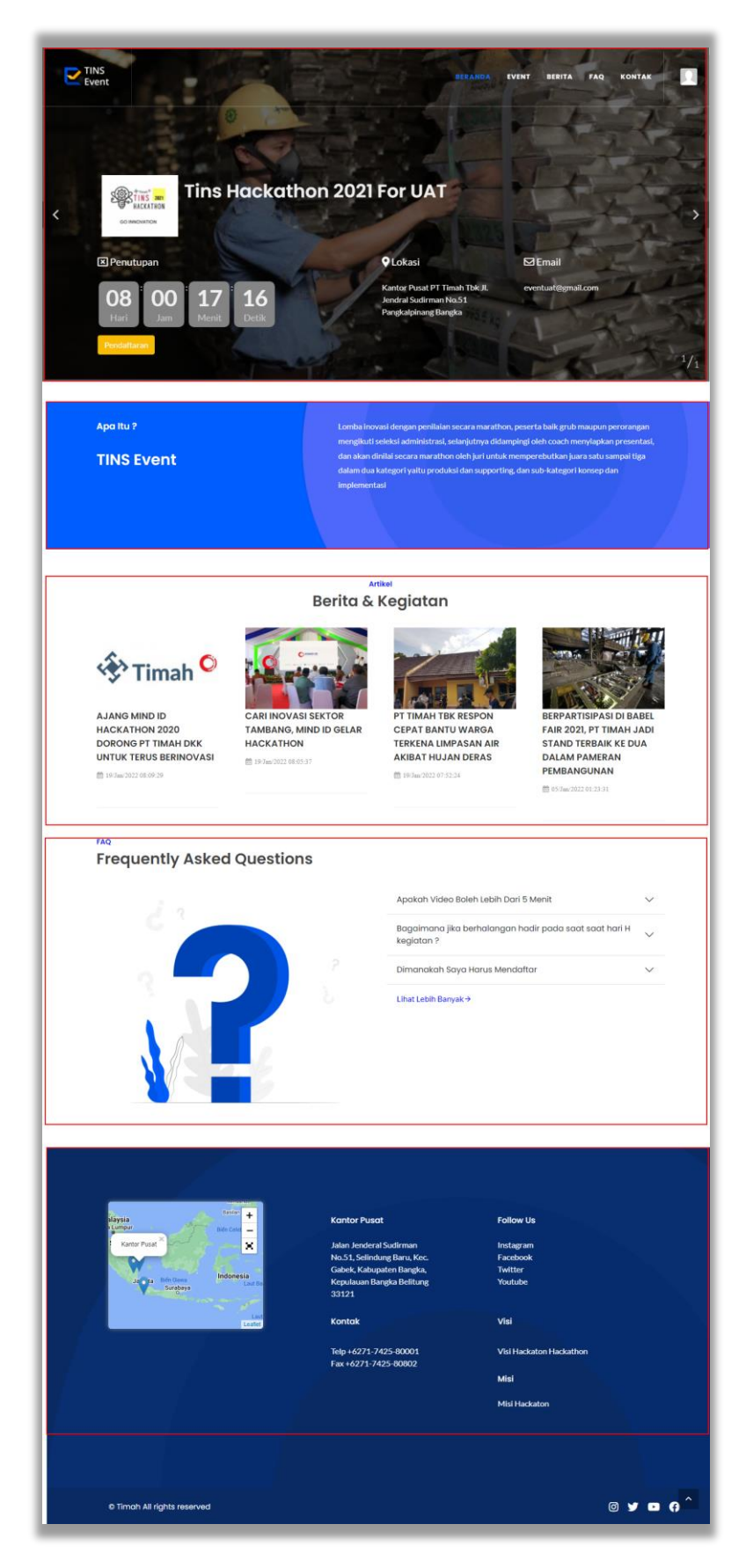

Gambar 2. 1 Menampilkan Halaman Dashboard

# 3. Event

Pada menu Event menampilkan daftar event yang diadakan oleh tim Timah Tbk. Tiap event terdapat detail informasi seperti status, waktu pelaksanaan dan deskripsi. Pengguna dapat mendaftarkan diri untuk berpartisipasi dalam suatu event pada menu ini.

| Event<br>Event                                                                            | WORD BU                                                                                                    | NNDA DERITA PAQ KONTAK                                                                                               |
|-------------------------------------------------------------------------------------------|----------------------------------------------------------------------------------------------------|----------------------------------------------------------------------------------------------------|
| List Event                                                                                |                                                                                                    | Cari Event Urutkan 👻                                                                                                 |
| 25<br>Re                                                                                  | EVENT TRAINING 2022<br>Edward Sogular (2000) © 25 Feb 2022 - 22 Mar 2022<br>Event dummy untuk training tins event<br>Daftar Sckarang                                                            | / 🗇 event training@gmail.com                                                                                         |
| 01<br>re                                                                                  | TINS HACKATHON 2021 FOR UAT           Seturg Brouke         © 0.01 Feb 2022 - 01 Mar 2022           TINS Hackathon merupakan lomba inovasi di lingkunga           Ontal         Daltar Sekarang | / 🖽 eventuat@gmail.com .<br>n PT Timah Tbk dengan penilai                                                            |
|                                                                                           | TINS HACKATHON 2021<br>Tear Zenice Tear (0.10 Jan 2022-02 Jag 2027<br>TINS Hackathon merupakan lomba inovasi di lingkunga<br>Daftar Sekarang                                                    | 🖾 tins hackathon@pritmah.co.id<br>n PT Timah Tbk dengan penilai                                                      |
| staysia<br>Lumper<br>Cantor Paral<br>Lumper<br>Cantor Paral<br>Lumper<br>Sugars<br>Sugars | Kontor Pusat<br>Jalan Jenderal Sudirman<br>No.51, Selindung Baru,<br>Kec. Gabek, Kabupaten<br>Bangka, Kepilauan<br>Bangka Belitung 33121<br>Kontok<br>Telp +6271-7425-80802                     | Follow US<br>Instagram<br>Facebook<br>Twitter<br>Youtube<br>Visi<br>Visi Hackaton Hackathon<br>Misi<br>Misi Hackaton |
|                                                                                           |                                                                                                    |                                                                                                    |
| © Timah All rights reserved                                                               |                                                                                                    |                                                                                                    |

Gambar 3. 1 Menampilkan Halaman Event

Keterangan gambar :

• Klik Cari Event untuk mencari event.

- Klik <sup>Detail</sup> untuk menampilkan detail event.
- Klik Daftar Sekarang untuk mendaftar pada event.
- Klik Lihat Lebih Banyak untuk melihat lebih banyak event.

Adapun cara untuk berpartisipasi dalam suatu event adalah sebagai berikut :

- 1. Klik Dattar Sekarang pada pilihan event yang sedang berlangsung
- 2. Mengisi semua field yang tersedia pada tab inovasi, diantaranya :
  - Tanggal Pendaftaran : Terisi otomatis sesuai dengan tanggal pendaftaran.
  - Nama Team : Masukkan nama team peserta.
  - Bidang Keahlian : Pilih bidang keahlian
  - Judul Inovasi : Masukkan judul inovasi peserta
  - Kategori : Pilih kategori
  - Sub Kategori : Pilih sub kategori
  - Keterangan : Masukkan keterangan bila perlu.

Jika semuanya sudah terisi, klik tombol SELANJUTNYA untuk lanjut ke tab Anggota

| INOVASI             | ANGGOTA       | BERKAS |   |
|---------------------|---------------|--------|---|
| Tanggal Pendaftaran | Nama Team     |        |   |
| 07/03/2022          | Nama Team     |        | 9 |
| Bidang Keahlian     | Judul Inovasi |        |   |
| - Pilih -           | Judul Inovasi |        | 6 |
| Kategori            | Sub Kategori  |        |   |
| - Pilih -           | 3             |        | 0 |
| Keterangan          |               |        |   |
|                     | (1)           |        |   |

Gambar 3. 2 Menampilkan Form Inovasi

- Pada tab Anggota, tambahkan data pada tiap anggota yang berpartisipasi dengan klik tombol Anggota dan akan muncul beberapa form, diantaranya :
  - Tambah Anggota : berupa tombol untuk menambahkan kolom anggota
  - **Type :** dipilih sesuai anggota yang didaftarkan

- NIP: berisi NIP anggota yang didaftarkan
- Nama : berisi nama anggota yang didaftarkan
- Nama Divisi : dipilih nama divisi anggota yang didaftarkan
- Email : berisi email dari anggota yang didaftarkan
- Ketua Tim : checklist jika anggota yang didaftarkan merupakan ketua tim

| Event   |                                  |                                   | BERANDA EVENT BERITA FAQ KONTAK |  |
|---------|----------------------------------|-----------------------------------|---------------------------------|--|
| الم     |                                  | ANGGOTA.                          | BERKAS                          |  |
|         | Type<br>-Pillh-<br>Nama<br>Email | NIP Nama Divisi Pilih -           | ©<br>()                         |  |
|         | Type<br>-Pilih-<br>Nama          | NIP     Nama Divisi     - Pilih - |                                 |  |
| KEMBALI | Email                            | ☐ Ketua Tim                       | SELANUTINIA                     |  |

Gambar 3. 3 Menampilkan Form Anggota

- 4. Menambahkan berkas sesuai nama kolom dan ekstensinya, diantaranya :
  - Video : berisi berkas berupa video singkat mengenai inovasi yang ingin ditambahkan
  - **Dokumen Proposal :** berisi berkas berupa dokumen proposal yang ingin ditambahkan
  - Dokumen Pernyataan : berisi berkas berupa dokumen pernyataan yang ingin ditambahkan
  - **Dokumen Peserta :** berisi berkas berupa dokumen peserta yang ingin ditambahkan

- Dokumen Presentasi : berisi berkas berupa dokumen presentasi yang ingin ditambahkan
- **Dokumen Lainnya** : berisi berkas berupa dokumen tambahan yang ingin ditambahkan (opsional)

| mooard 7 Event rest UAT Timah 20 | zz / mamans               |                                  |               |
|----------------------------------|---------------------------|----------------------------------|---------------|
| INOVASI                          |                           | ANGGOTA                          | BERKAS        |
| Takan I                          |                           |                                  |               |
| Tanap I                          |                           |                                  | /             |
| Dokumen Peserta                  |                           |                                  |               |
| 0                                |                           | Tarik dan lepaskan berkas disini |               |
|                                  |                           | (atau kiik untuk meminin berkas) |               |
|                                  |                           |                                  |               |
|                                  | pdf                       |                                  | PILIH BERKAS  |
|                                  | ○ File ○ Link             |                                  |               |
| Video                            |                           |                                  |               |
| 2                                |                           | Tarik dan lepaskan berkas disini |               |
|                                  |                           | (atau kiik untuk memilin berkas) |               |
|                                  |                           |                                  |               |
|                                  | mp4                       |                                  | FILIP DERIVAS |
| Dokumen Proposal                 |                           |                                  |               |
| 3                                |                           | Tarik dan lepaskan berkas disini |               |
|                                  |                           | (atau klik untuk memilih berkas) |               |
|                                  |                           |                                  |               |
|                                  | pdf,doc,docx.jpg.jpeg,png |                                  | PILIH BERKAS  |
| Dokumen Pernyataan               | [                         |                                  |               |
| 4                                |                           | Tarik dan lepaskan berkas disini |               |
|                                  |                           | (atau klik untuk memilih berkas) |               |
|                                  |                           |                                  |               |
|                                  | pdf,doc,docx,jpg,jpeg,png |                                  | PILIH BERKAS  |
| Dokumen Lainnya                  |                           |                                  |               |
| 5                                |                           | Tarik dan lepaskan berkas disini |               |
|                                  |                           | (atau klik untuk memilih berkas) |               |
|                                  |                           |                                  |               |
|                                  | pdf,doc,docx.jpg.jpeg.png |                                  | PILIH BERKAS  |
| Dokumen Presentasi               |                           |                                  |               |
| 6                                |                           | Tarik dan lepaskan berkas disini |               |
| _                                |                           | (atau klik untuk memilih berkas) |               |
|                                  |                           |                                  |               |
|                                  |                           |                                  | PILIH BERKAS  |

Gambar 3. 4 Menampilkan Form Berkas Peserta

5. Klik untuk menyimpan pendaftaran baru.

Setelah peserta berhasil terdaftar pada suatu event, peserta akan mendapatkan notifikasi mengenai persetujuan dokumen yang diajukan untuk dapapt mengikuti event tertentu.

# 4. Profil

memilih tombol

Peserta yang berhasil mendaftarkan diri, akan memiliki akses untuk melihat profil yang dimiliki dengan cara memilih icon profil pada pojok kanan atas panel seperti berikut :

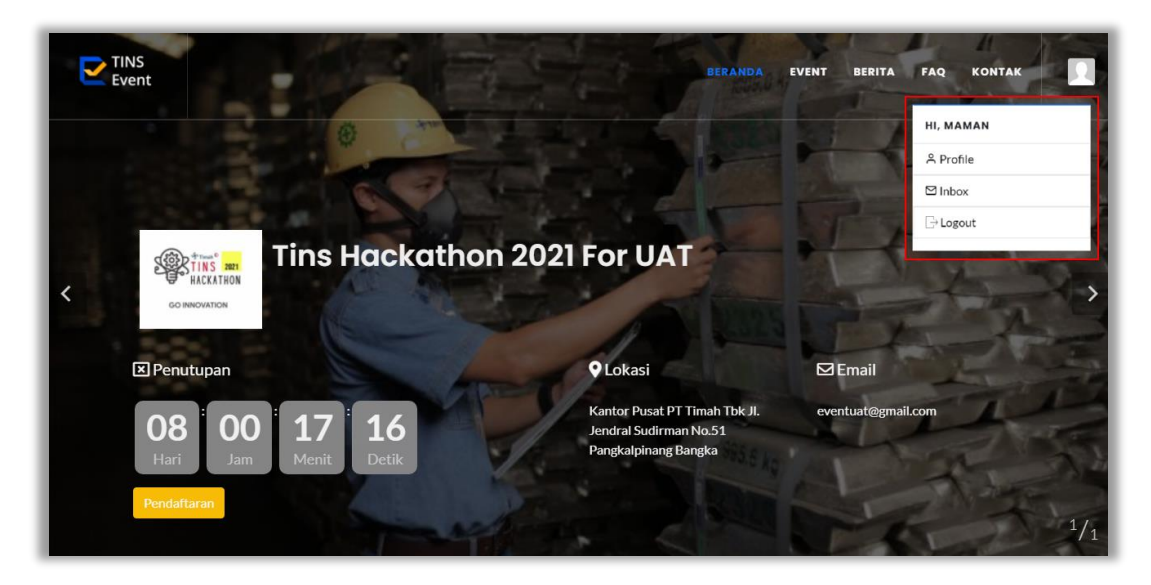

Gambar 4. 1 Menu Profil

Pada menu profil, pengguna bisa melihat dan mengubah profil yang dimiliki dengan

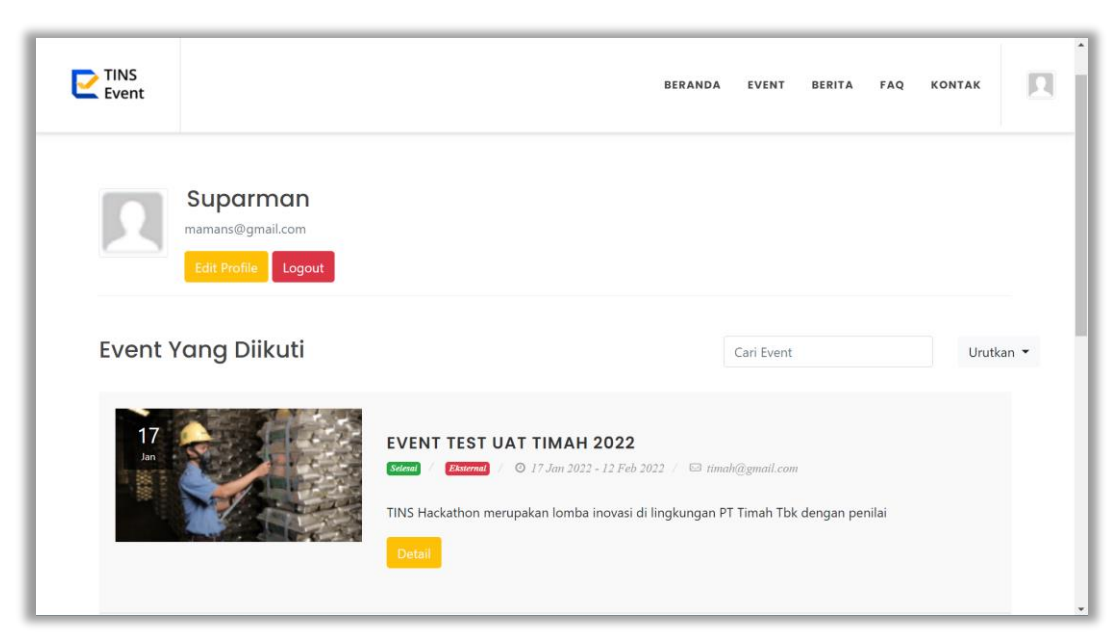

dan akan muncul panel seperti berikut :

Gambar 4. 2 Menu Detail Profil

Pada halaman detail profil pengguna bisa melihat profil yang dimiliki dan untuk melakukan perubahan, pilih tombol Edit Profile. Pengguna bisa mengubah informasi yang dimiliki pada dua tab yang berbeda, yaitu Profil dan Kata Sandi. Terdapat beberapa informasi yang bisa diubah pada tab Profil, diantaranya : Nama, NIK, Jenis Kelamin, Telepon, Email Alamat dan Foto Profil.

| Ubah Pro      | fil              |                                 | ×    |
|---------------|------------------|---------------------------------|------|
| Ubah Profil   | Ubah Kata Sandi  |                                 |      |
| Nama          |                  | NIK                             |      |
| Maman Supar   | man              | 0                               |      |
| Jenis Kelamin |                  | Telepon<br>086757 <b>547444</b> |      |
| Email         |                  |                                 |      |
| mamans@gm     | ail.com          |                                 |      |
| Alamat        |                  |                                 |      |
| JI Manggarai  | Selatan No 23-29 |                                 | 1.   |
| Foto Profil   |                  | Simpan                          | Data |

Gambar 4. 3 Perubahan Profil

Sedangkan pada tab Kata Sandi, pengguna hanya dapat mengubah kata sandi yang dimilki menjadi kata sandi baru.

| Ubah Profil                                                                               | ×      |
|-------------------------------------------------------------------------------------------|--------|
| Ubah Profil Ubah Kata Sandi                                                               |        |
| Kata sandi lama                                                                           |        |
|                                                                                           | Ø      |
| Kata sandi baru                                                                           |        |
|                                                                                           | Ø      |
| Gunakan minimal 8 karakter dengan campuran huruf, angka & simbol<br>Konfirmasi kata sandi |        |
|                                                                                           |        |
| Gunakan minimal 8 karakter dengan campuran huruf, angka & simbol                          | n Data |

Gambar 4. 4 Perubahan Kata Sandi

Setelah melakukan perubahan data, pilih tombol Simpan Data untuk menyimpan perubahan terbaru.

Selain menampilkan fitur untuk melihat profil yang dimiliki serta melakukan perubahan data, pengguna juga dapat melihat event yang diikuti pada menu Profil seperti panel berikut :

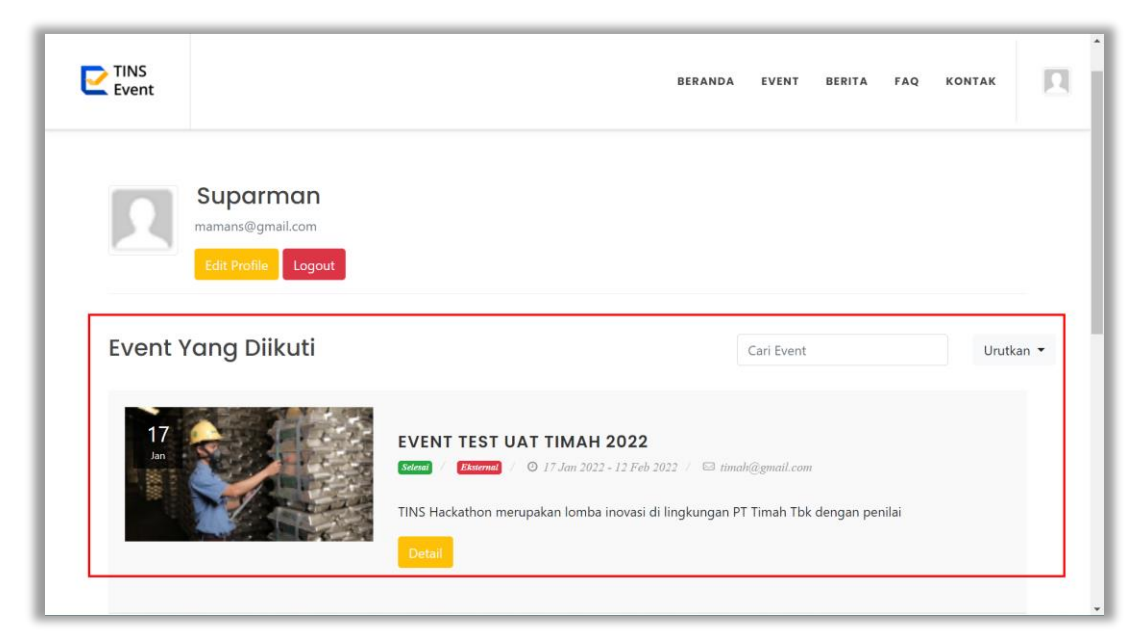

Gambar 4. 5 Event yang Diikuti

Untuk melihat detail salah satu event, pilih tombol dan akan muncul detail event. Pada detail event, terdapat dua tab yang dapat dilihat, yaitu Detail Peserta dan Hasil Penilaian.

Pada tab detail pengguna bisa memilih salah satu data peserta untuk dapat melakukan perubahan pada data peserta yang diajukan dengan cara memilih tombol 🕗.

| Dashboard / Event Test UAT Timah 2022                       | / mamans                                                     |                                                              |                                                              |
|-------------------------------------------------------------|--------------------------------------------------------------|--------------------------------------------------------------|--------------------------------------------------------------|
| <b>MAMANS</b> 🕗<br>Event Test UAT Timah 2022                |                                                              |                                                              |                                                              |
| Detail Peserta Hasil Penilaian                              |                                                              |                                                              |                                                              |
| Inovasi                                                     |                                                              |                                                              |                                                              |
| No. Pendaftaran :                                           | EV-0015-22-0010                                              | Judul :                                                      | Pengecekan Otomatis Aplikasi<br>untuk Kegiatan Pentest       |
| Tanggal Pendaftaran :                                       | 2022-01-26                                                   | Bidang Keahlian :                                            | Teknologi Informasi                                          |
| Kategori :                                                  | Produksi                                                     | Keterangan :                                                 |                                                              |
| Sub Kategori :                                              | Konsep                                                       |                                                              |                                                              |
| Anggota                                                     |                                                              |                                                              |                                                              |
| Anggota                                                     | Ketua Tim                                                    |                                                              |                                                              |
| Dinda                                                       | Abang Asriyadhi Davinci<br>Divisi Manajemen Transformasi     |                                                              |                                                              |
| Dokumen                                                     |                                                              |                                                              |                                                              |
| Tahap 1                                                     |                                                              |                                                              | ^                                                            |
| Kosong<br>Dokumen Peserta<br>Kosong Unduh<br>UNGGAH DOKUMEN | Kosong<br>Video<br>Kosong Unduh<br>UNGGAH DOKUMEN            | Kosong<br>Dokumen Proposal<br>Kosong Unduh<br>UNGGAH DOKUMEN | Koung<br>Dokumen Pernyataan<br>Koung Unduk<br>UNGGAH DOKUMEN |
| Koong<br>Dokumen Lainnya<br>Koong Unduk<br>UNGGAH DOKUMEN   | Koong<br>Dokumen Presentasi<br>Koong Unduk<br>UNGGAH DOKUMEN |                                                              |                                                              |

Gambar 4. 6 Detail Peserta Event

Dan pada tab Hasil Penilaian, pengguna dapat melihat hasil penilaian yang diberikan oleh juri ketika peserta telah melakukan tahap paparan dan penilaian.

# 5. Berita

Pada menu Berita menampilkan daftar berita & kegiatan terbaru dari Event Timah, pengguna bisa mengurutkan berita berdasarkan dua cara, yaitu berdasarkan tanggal atau abjad.

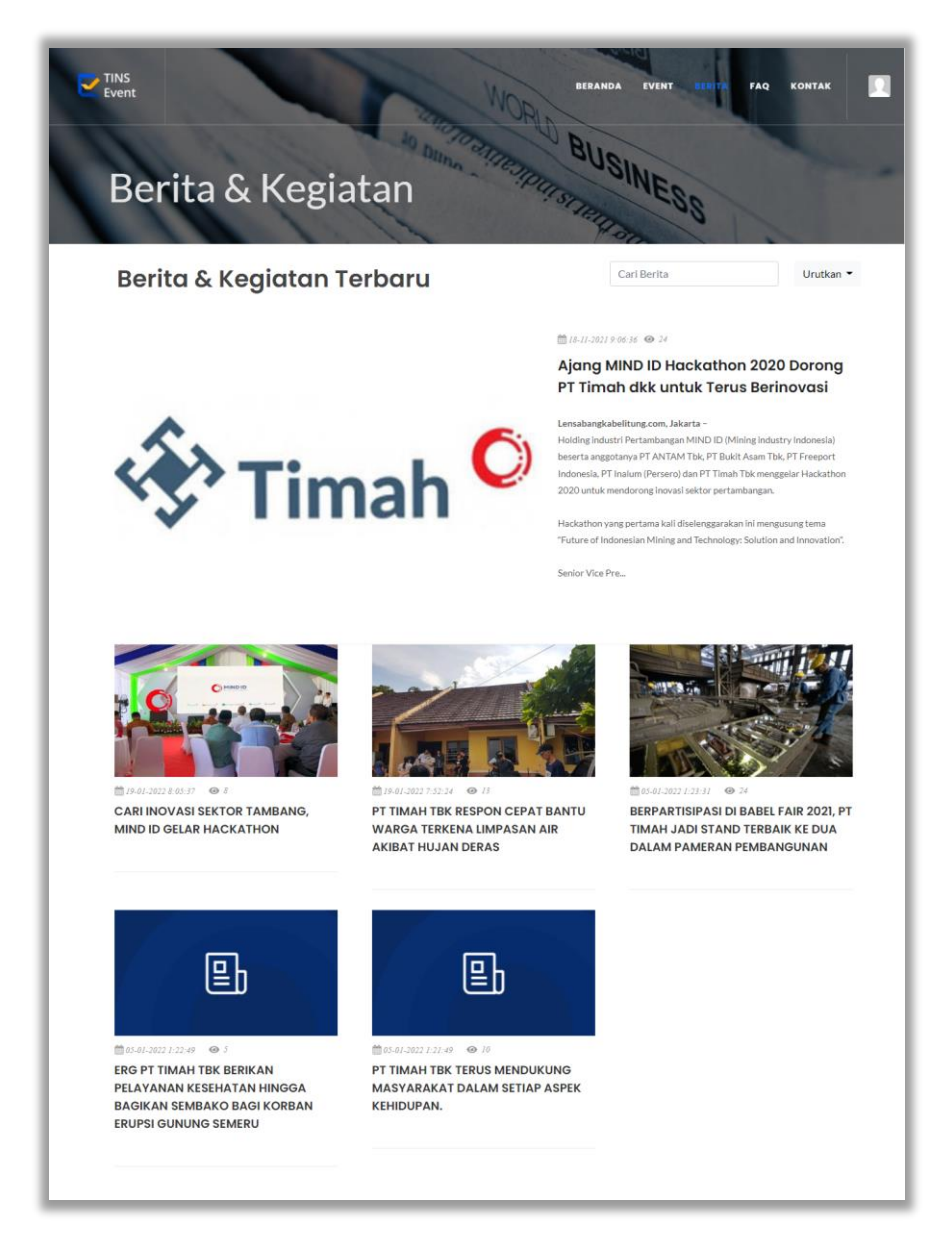

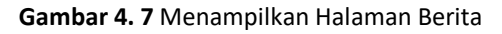

Keterangan gambar :

• Pilih salah satu gambar/berita untuk melihat detail.

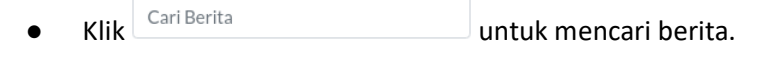

• Klik Lihat Lebih Banyak untuk melihat lebih banyak berita.

#### 6. FAQ

Pada menu FAQ menampilkan daftar pertanyaan yang sering diajukan oleh pengguna beserta jawabannya. Pada menu ini, terdapat beberapa kategori pertanyaan pada kiri panel yang berfungsi untuk mengkasifikasikan pertanyaan sesuai jenisnya.

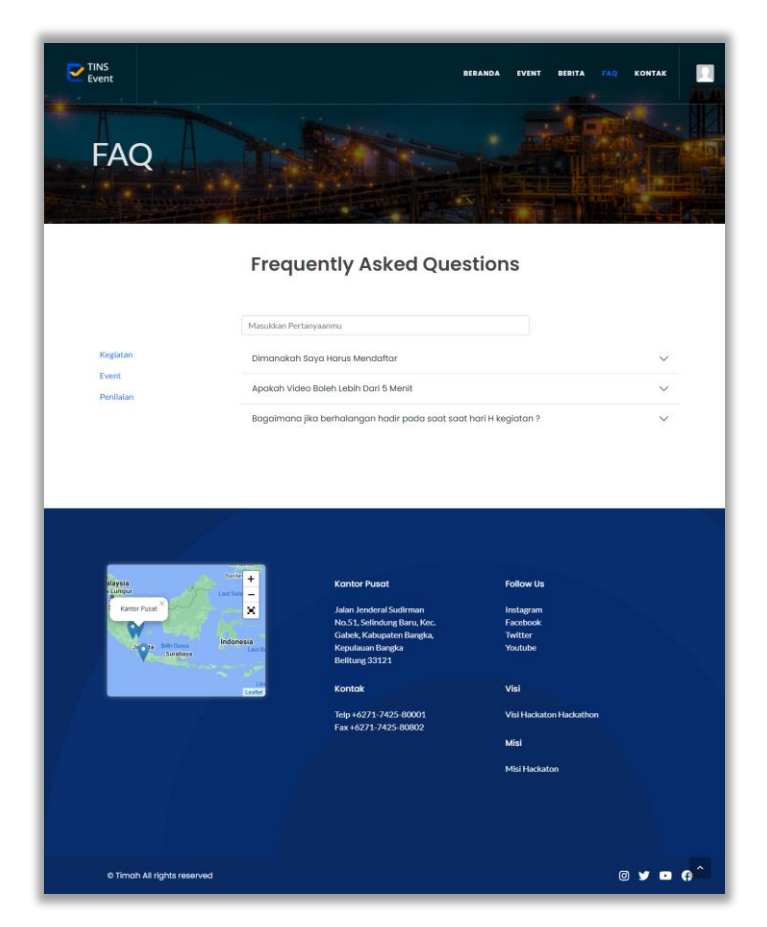

Gambar 5. 1 Menampilkan Halaman FAQ

#### Keterangan gambar :

- Klik
   Masukkan Pertanyaanmu
   untuk mencari pertanyaan yang serupa.
- Klik Lihat Lebih Banyak untuk melihat lebih banyak pertanyaan.

## 7. Kontak

Pada menu Kontak menampilkan informasi perusahan seperti alamat, kantor cabang, nomor telepon, nomor fax dan sosial media perusahaan.

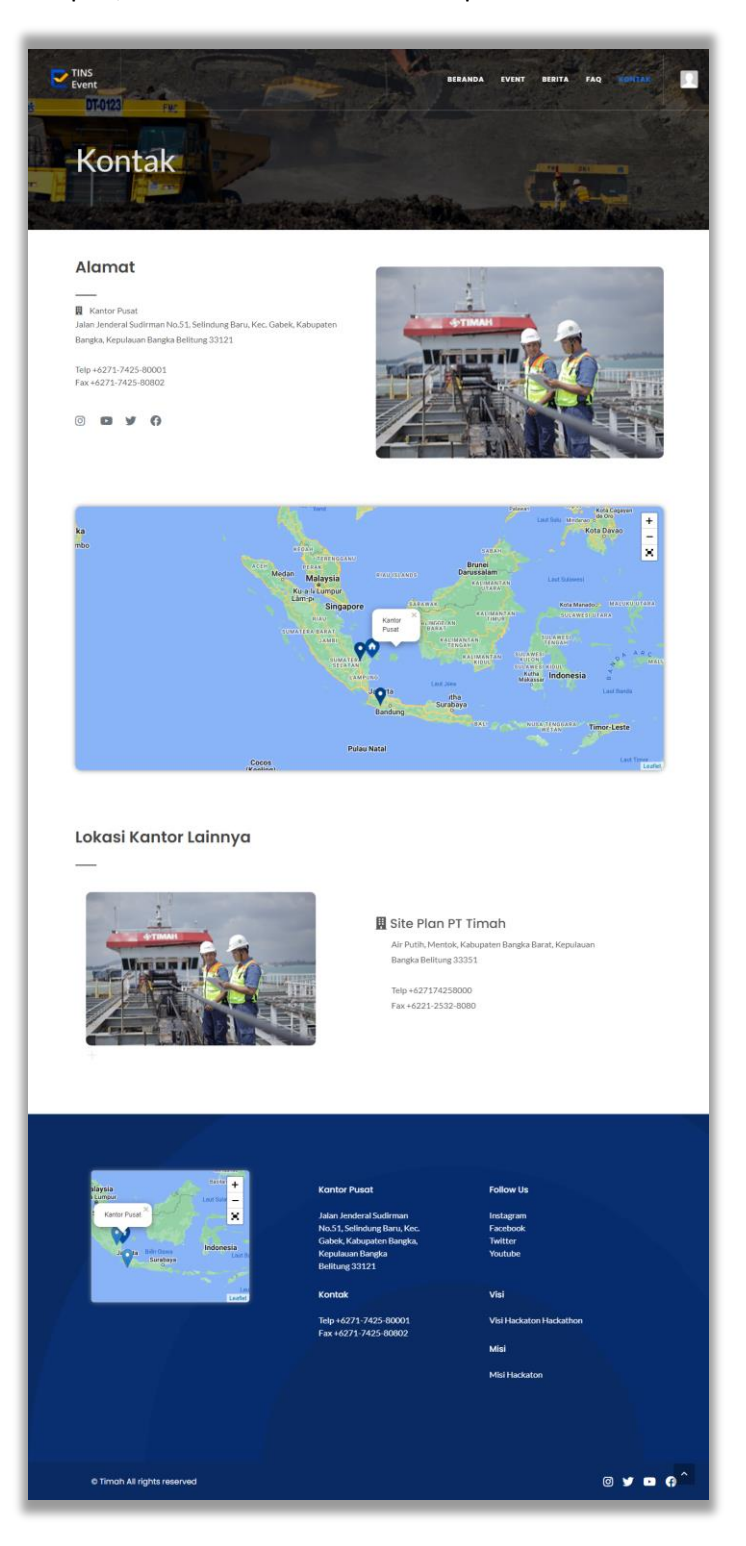

Gambar 6. 1 Menampilkan Halaman Kontak